Handleiding Update It600 – smart home – software 20.05.2021

Ga naar <u>Connected-Solution (salusconnect.io)</u> op uw PC of in de Smart home App en log in je IT600 systeem in.

Klik dan op het tandwiel links in je foto:

| S SALUS                  | Home                          | Apparatuur Inste         | llingen Hulp       | Mijn status Verena         | Juridisch   Uitloggen |  |
|--------------------------|-------------------------------|--------------------------|--------------------|----------------------------|-----------------------|--|
|                          |                               |                          |                    |                            | , e                   |  |
|                          |                               |                          |                    | We HARRON AND AND          |                       |  |
|                          |                               |                          |                    |                            |                       |  |
| Markringstraße 51        |                               |                          |                    |                            | 09-21                 |  |
| Kamer Verena Kamer Lotte | Kamer Anne                    | Thermostaat kamer<br>Max | Smart Button kerst | Gateway Salus<br>Hesselink | Smart Plug 2          |  |
|                          | (20.5° A                      | 20° ×                    | 8                  | (içe)                      |                       |  |
| Waterlesensor<br>keder   | Plug Radiator kamer<br>Verena | Thermostaat kas          | Rookmelder         | Hesselink deur             | Bewegingsmelder       |  |
| (21.0*)                  |                               | 13.5 0                   |                    |                            |                       |  |

## Klick dan op "Scan mijn huis":

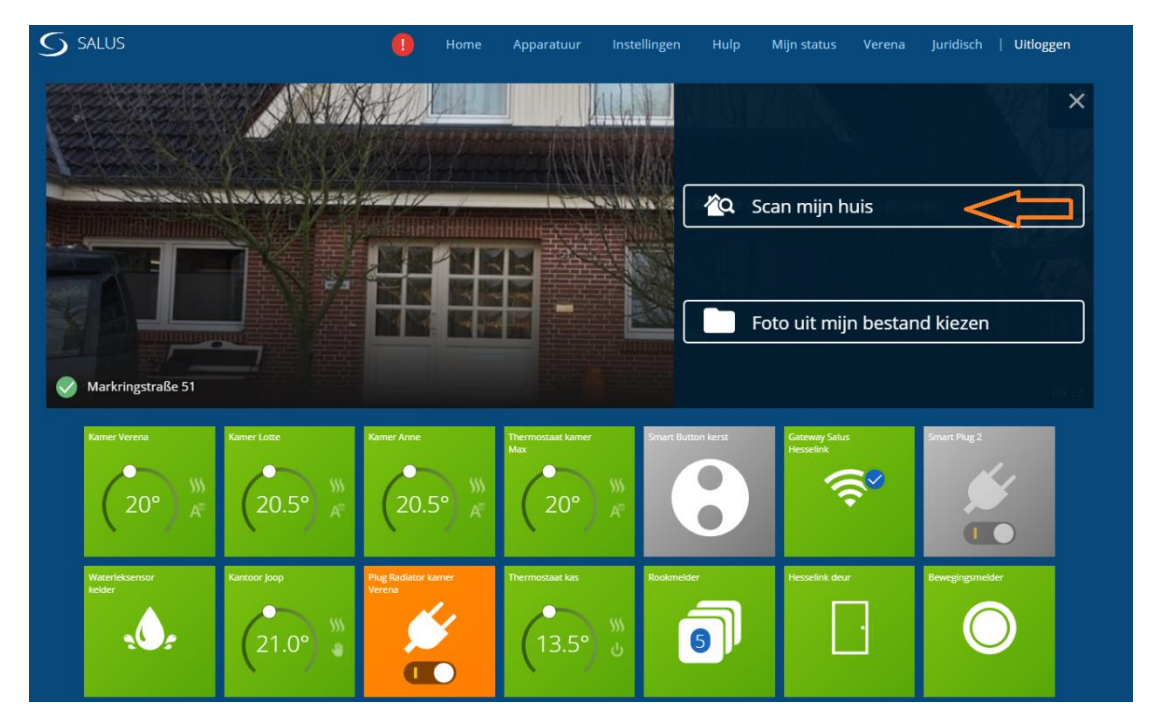

Als de scan voltooid is zijn alle apparaten met Softwaredatum te zien.

Aan de rechte kant staat een symbool met een negatief getal. Dit geeft de afstand van de gateway / Signaalversterker aan.

Hiernaast kan rechts een wolk verschijnen.

Dan is nieuwe software aanwezig.

Deze kan geïnstalleerd worden door erop te klikken.

Dit kan even duren en moet in sommige gevallen herhaald worden.

| S SALUS                                                       | 0      | Home App | aratuur In   | stellingen | Hulp | Mijn status | Verena | Juridisch | Uitloggen |
|---------------------------------------------------------------|--------|----------|--------------|------------|------|-------------|--------|-----------|-----------|
| Scan voltooid                                                 |        |          |              |            |      |             |        |           |           |
|                                                               |        |          |              |            |      |             |        |           | Ø         |
| Draadloze niet-bedienbare app                                 | barate | n        |              |            |      |             |        |           |           |
| Signaalversterker<br>20190415                                 |        |          |              |            |      | -45         |        |           | \$        |
| Smart Button kerst<br>20170209                                |        |          |              |            |      |             |        |           |           |
| Gateways                                                      |        |          |              |            |      |             |        |           |           |
| Gateway Salus Hesselink<br>\$\circ\$ 020143210405<br>20210317 |        |          |              |            |      |             |        |           | \$        |
| iT600 Thermostaten                                            |        |          |              |            |      |             |        |           |           |
| Kamer Lotte<br>15.4 + 8.0                                     |        |          | 20°<br>20.5° |            |      | -73         |        | •         | <b>\$</b> |